## **Transferring Music from Previous Card Number**

1. Plug your iOS device into your computer.

2. On your computer, you may be asked if you want to allow the computer to access information on your device. Select "Continue." It will now direct you to your device.

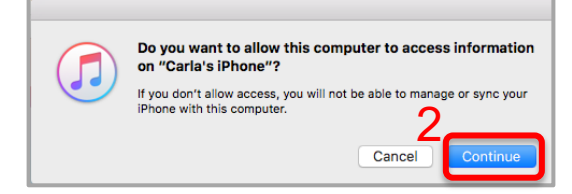

3. On your device, you may be asked if you trust the computer. Tap "Trust."

In iTunes on your computer, you will see an icon of your device on the left side of the menu bar.

4. Click on the icon of your device. Information about your device and the data located on it is now shown.

|               | é                                  | C Q Search |
|---------------|------------------------------------|------------|
| < > 🖪 Music 4 | Library For You Browse Radio Store |            |
| Library       |                                    |            |

5. On the left of your computer screen you will see the option bar. Select "File Sharing."

6. To the right of the option bar the Apps will be listed. Select Freegal Music.

7. A folder named with your library card number will appear in the box beneath Freegal Music Documents. Double-click on the card number folder to select that field. Replace the existing number by typing over it with the new card number. \*\*This folder name must match the card number used when logging in to the Freegal Music mobile application.\*\* After changing the folder name, hit [Enter] to ensure the name changes.

|   | <b>↔ ▶ ≫</b> 0                                                                               |                                                                                                    | □ X C~ Search                                            |
|---|----------------------------------------------------------------------------------------------|----------------------------------------------------------------------------------------------------|----------------------------------------------------------|
|   | File Edit View Controls Account Hel                                                          | p                                                                                                    |                                                          |
|   |                                                                                              |                                                                                                    |                                                          |
| 5 | Carla's iPhone ▲<br>16GB 83% ■ +<br>Settings<br>Summary<br>♪ Music                           | File Sharing<br>The apps listed below can transfer documents between your iPhone an<br>Apps<br>Freegal Music | d this computer.                                         |
|   | <ul> <li>Movies</li> <li>TV Shows</li> <li>Podcasts</li> <li>Photos</li> <li>Info</li> </ul> | Freegal Music                                                                                                | 114.9 MB 8/22/2017 2:49 PM                               |
|   | <ul> <li>✓A: File Sharing</li> <li>On My Device</li> <li>∬ Music</li> <li>Movies</li> </ul>  |                                                                                                    | Scroll down to<br>see the Add<br>and Save To<br>buttons. |
|   | TV Shows Books Audiobooks Tones Voice Memos                                                  | <                                                                                                    | · · · · · · · · · · · · · · · · · · ·                    |
|   | voice mentos                                                                                 | Apps Documents & Data 2.16                                                                                   | i GB Free Sync Done                                      |

8. Disconnect your device from computer.

9. Log in to the Freegal Music mobile application with the new card number, go to My Muisic to see your previously downloaded songs.

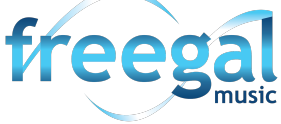